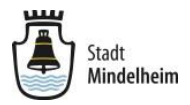

# Anleitung

# für die "ONLINE-Bewerbung" von Bauplätzen im Baugebiet Mindelheim Nord (IV) (mit Registrierung bei BAUPILOT.COM)

#### Schritt 1:

Gehen Sie online und öffnen im Browser die Homepage der Stadt Mindelheim mit: www.mindelheim.de

#### Hinweis:

Sie können auch **direkt** die Homepage von Baupilot öffnen: www.baupilot.com

→ weiter bei Schritt 5!

# Schritt 2:

Klicken Sie in der linken Menüleiste auf "Planen & Bauen".

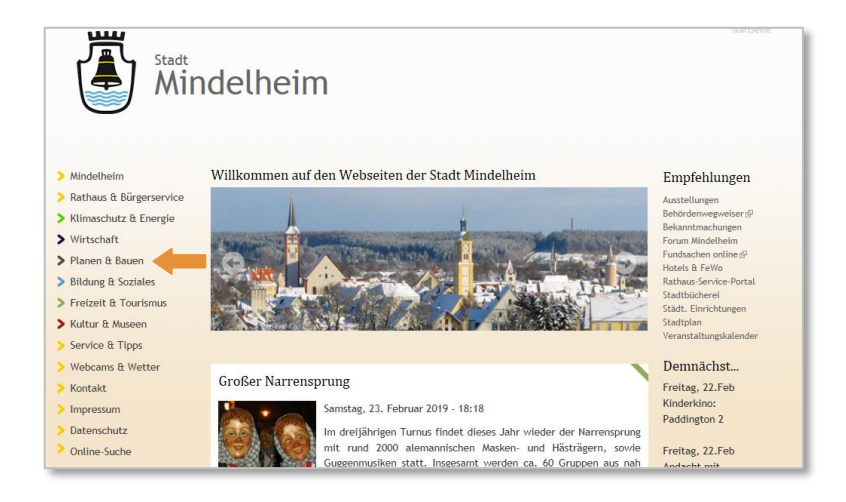

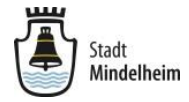

### Schritt 3:

Klicken Sie in dem geöffneten Untermenü auf "Baugebiete".

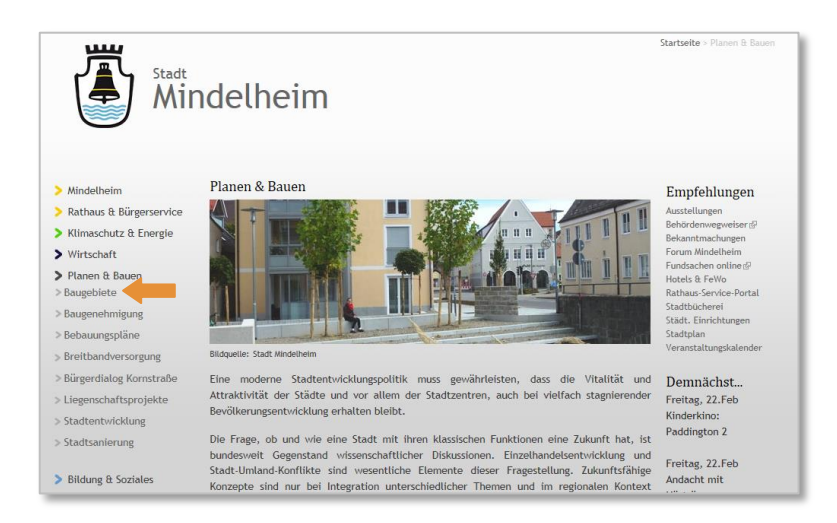

#### Schritt 4:

Klicken Sie auf der Seite Baugebiet Mindelheim Nord (IV) auf die Verlinkung BAUPILOT.

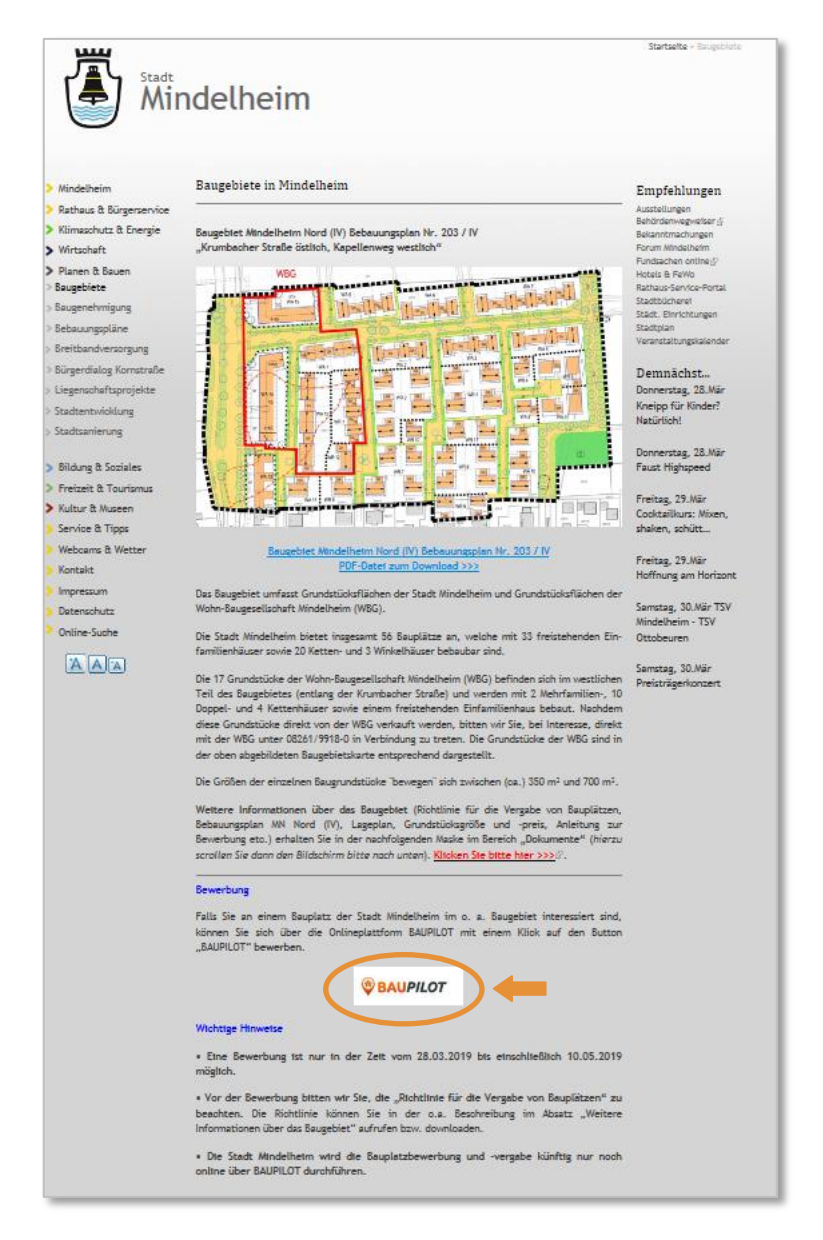

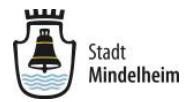

# Schritt 5:

Sie werden auf die Seite von **BAUPILOT** weitergeleitet. Klicken Sie hier **oben rechts** auf "ANMELDEN".

| BAUPILOT Baugebiete | und Bauplätze Gewerbeflächen Immobilien Q, Suche                                                              | Willikommen bei baupilot.com 👻 🔺 Annelden |
|---------------------|----------------------------------------------------------------------------------------------------|-------------------------------------------|
| Les.                | Mein Grundstück:<br>Wohnen ist Leben.<br>Buuguungstücke und gewerbeflächen in deutschland.<br>Wetter          |                                           |
|                     | Baugrundstücke, Gewerbeflächen und Imm                                                                        | obilien finden                            |
|                     | Ort / Postleitzahl biz 25 km • Votfor suchen Sie? Geten Sie den Ort oder eine Obges ID ein Wotfor suchen Sie? | Gewerbe     Q suchen                      |

#### Schritt 6:

Nun erscheint die Anmeldemaske von BAUPILOT.

- NEU bei BAUPILOT?
   Sind Sie zum ersten Mal auf BAUPILOT, dann registrieren Sie sich NEU unter : "Jetzt registrieren" → weiter bei Schritt 7!
- Registrierung bei BAUPILOT bereits erfolgt?
   Sollten Sie bereits einen Account (Zugang) bei BAUPILOT haben, weil Sie sich z.B. bereits in die Interessentenliste der Stadt Mindelheim eingetragen haben, geben Sie bitte Ihre Zugangsdaten ein und melden sich an → weiter bei Schritt 11!

| E-Mailadresse       |   | Sie haben noch keinen Account?                                        |
|---------------------|---|-----------------------------------------------------------------------|
| Passwort            |   | Registrieren Sie sich jetzt.<br>Die Registrierung dauert keine Minute |
| Angemeldet bleiben  | 1 | und ist für Sie absolut kostenfrei.                                   |
| Anmelden            |   | 🛔 Jetzt registrieren                                                  |
| Passwort vergessen? |   | 1                                                                     |
| Bereits registriert |   | NEWandBanallat                                                        |

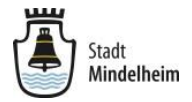

# Schritt 7:

Nun öffnet sich die Seite "**Registrierung – Jetzt kostenlosen Account erstellen**" Geben Sie bitte Ihre **E-Mail-Adresse** ein, wählen ein **Passwort** (*Passwortwiederholung nicht vergessen*), aktivieren die **Nutzungsbedingungen** und klicken auf "**Registrieren**".

| Registrierung<br>Jetzt kostenlosen Account erstellen                                                    | <b>Bitte hter ihre Daten eingeben</b>                                                                 |                                               |
|----------------------------------------------------------------------------------------------------|----------------------------------------------------------------------------------------------------|-----------------------------------------------|
| max.mustermann@baupilot.info                                                                            | Sie haben bereits einen Account?                                                                      |                                               |
|                                                                                                    | Sie haben sich bereits bei baupilot registriert?<br>Dann melden Sie sich hier mit Ihrem Benutzernamen |                                               |
|                                                                                                    | und Passwort an:                                                                                      | 1                                             |
| die Datenschutzrichtlinie und Cookie-Richtlinie<br>von BAUPILOT gelesen und bin damit<br>einverstanden. |                                                                                                    |                                               |
| Mark Market -                                                                                           | Hipwois                                                                                               |                                               |
| Registrieren                                                                                            |                                                                                                    | <u> </u>                                      |
| Registrieren                                                                                            | Das Pas                                                                                               | <u>:</u><br>swort muss <b>mind. 6 Zeichen</b> |
| Registrieren                                                                                            | Das Pas<br>lang seir                                                                                  | :<br>swort muss <b>mind. 6 Zeichen</b><br>ı.  |

#### Schritt 8:

Nun erscheint die nachfolgende Maske, welche Sie darauf hinweist, dass Sie eine **Bestätigungsmail** in Ihrem angegebenen **E-Mail-Postfach** erhalten haben.

| Vielen Dank, dass       | s Sie sich bei baupilot.com angemeldet haben. Bitte                                                                                            |
|-------------------------|----------------------------------------------------------------------------------------------------|
| Destaugen sie jet       |                                                                                                    |
| E-Mailachuesse um       | ihre Registrierung abzuschließen.                                                                                                    |
| Sie babee bei Ibrer Be  | reittriar und einem Link zur                                                                                                    |
| Aktivierung erhalten. k | gistrierung eine E-wait mit ihrem Aktivierungscobe und einem Link zur<br>Klicken Sie den Link an, oder geben Sie Ihren Aktivierungscode in das |
| Formularfeld unten ei   | in. Vielen Dank.                                                                                                    |
|                         |                                                                                                    |
| A 145. 4                |                                                                                                    |
| Aktivierungscod         | le                                                                                                    |
|                         |                                                                                                    |
| Sollten Sie keine E     | -Mail erhalten haben, so können Sie unten eine neue E-Mail                                                                                     |
| mit Informationer       | n zur Aktivierung Ihres Benutzerkontos anfordern:                                                                                              |
| C Neue Aktivierur       | ngsmail anfordern                                                                                                    |
|                         |                                                                                                    |
|                         |                                                                                                    |

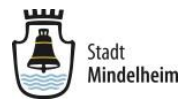

# Schritt 9:

Öffnen Sie Ihr E-Mail-Postfach und dort die E-Mail von BAUPILOT. Folgen Sie den Anweisungen in der E-Mail.

Bestätigen Sie nun den **Aktivierungslink** in Ihrer E-Mail und klicken auf "Jetzt E-Mail-Adresse bestätigen".

#### Hinweis:

In Ausnahmefällen kann es vorkommen, dass die Bestätigungsmail im SPAM Ordner Ihres Postfachs landet. Bitte schauen Sie hier nach, falls Sie keine Bestätigungsmail erhalten haben.

#### Schritt 10:

Sie erhalten eine Nachricht, dass der Account aktiviert ist.

#### Die Registrierung ist abgeschlossen!

Geben Sie nun Ihre Kontaktdaten ein und klicken auf "Anmelden".

| Login<br>Anmelden mit Ihrem baupilot-Login:<br>E-Mailadresse<br>Passwort<br>Angemeldet bleiben<br>Angemelden<br>Angemelden                                                                                   | Herzlichen Glückwunsch! Ihr Account ist jetzt | t aktiviert, melden Sie sich jetzt an um fortzufahren                                                   |
|----------------------------------------------------------------------------------------------------|-----------------------------------------------|----------------------------------------------------------------------------------------------------|
| Anmelden mit Ihrem baupilot-Login: E-Mailadresse Sie haben noch keinen Account? Registrieren sie sich jetzt. Die Registrierung dauert keine Minute und ist für Sie absolut kostenfrei. Angemelden Angenelden | Login                                         |                                                                                                    |
| Passwort     Die Registrieren Sie sich jetzt.       Angemeldet bleiben     Angemelden                                                                                                    | Anmelden mit Ihrem baupilot-Login:            | Sie het en meet heinen Assessed                                                                         |
| Angemeldet bleiben und ist für Sie absolut kostenfrei.                                                                                                    | Passwort                                      | Sie naben noch Keinen Account?<br>Registrieren Sie sich jetzt.<br>Die Begistrierung dauert keine Minute |
| Anmelden å Jetzt registrieren                                                                                                    | Angemeldet bleiben                            | und ist für Sie absolut kostenfrei.                                                                     |
|                                                                                                    | Anmelden                                      | a Jetzt registrieren                                                                                    |

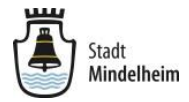

# Schritt 11:

Geben Sie im Feld "Ort/Postleitzahl" Mindelheim ein und...

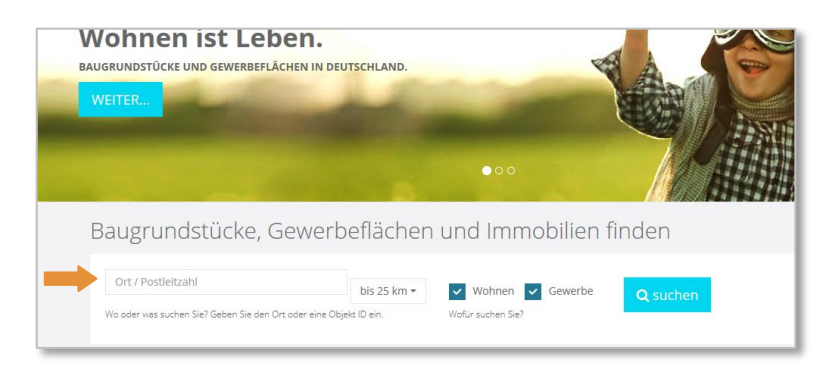

... klicken dann auf den Vorschlag "87719 Mindelheim mit Wappen".

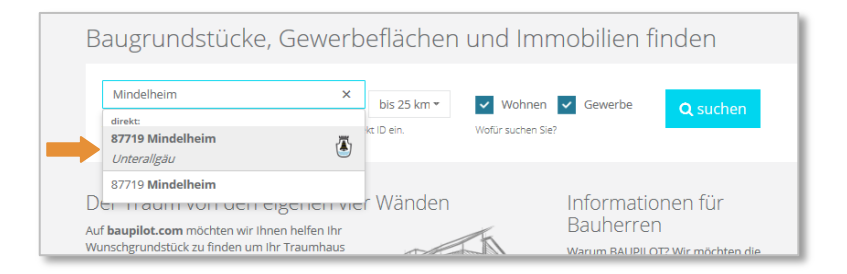

#### Schritt 12:

Auf dieser Maske wird Ihnen der Standort des Baugebietes Mindelheim Nord (IV) angezeigt. Klicken Sie nun auf das Symbol 👰 in der Karte und das Baugebiet wird geöffnet.

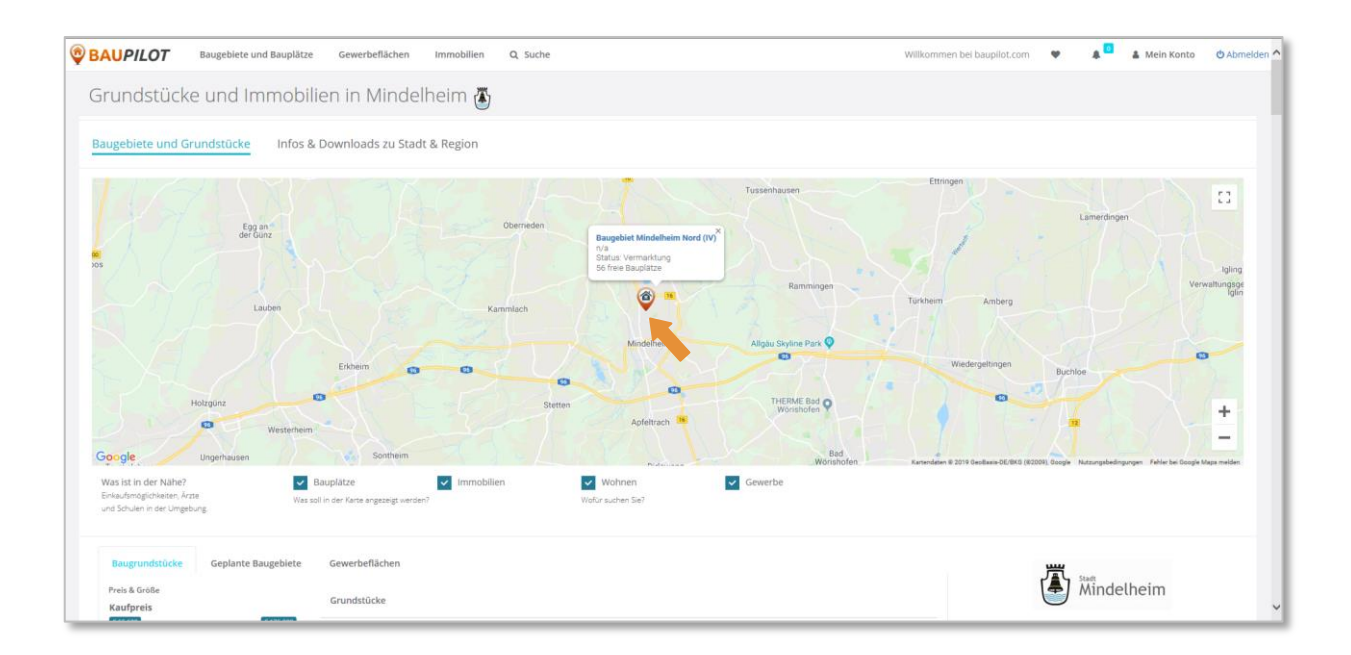

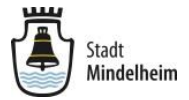

# Schritt 13:

Auf dieser Maske können Sie sich nun auf die **einzelnen Bauplätze** bewerben. Scrollen Sie hierzu den Bildschirm nach unten; es erscheinen alle **56 Bauplätze**.

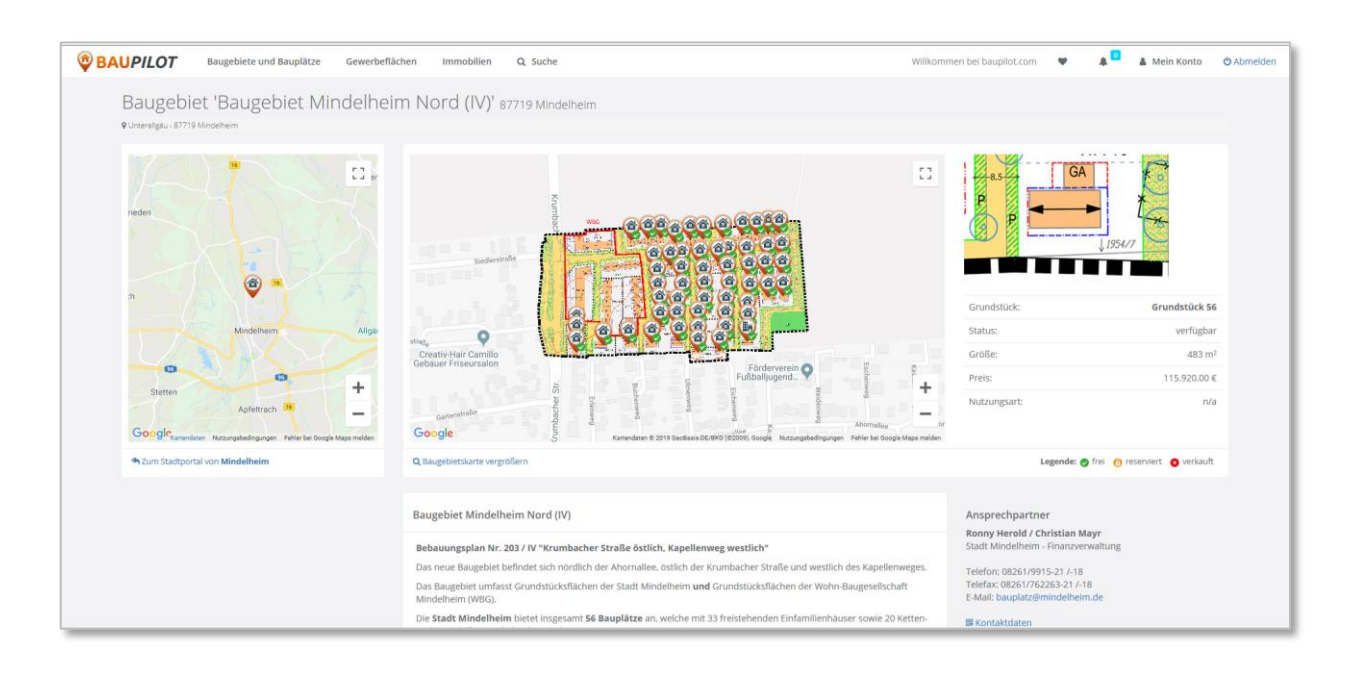

Klicken Sie nun auf einen Bauplatz, auf den Sie sich bewerben wollen, z.B. Grundstück 07.

| GA TR TR   |                                                                                                    |                    |                                        | Kitas                           | ٥ |
|------------|----------------------------------------------------------------------------------------------------|--------------------|----------------------------------------|---------------------------------|---|
|            |                                                                                                    |                    |                                        | Arzte                           | 0 |
|            | Grundstück 06                                                                                                    | 451 m²             | 90.200.00 €                            | Alten- und Pflegeheime          | 0 |
|            | V Beugebiet Mindelheim Nord (W in Mindelheim                                                                                                    |                    | 20000-0/07                             | Öffentlicher Personennahverkehr | ٥ |
| TIGHT P    |                                                                                                    |                    |                                        | Spielplätze                     | 0 |
| -febrec(a) |                                                                                                    |                    |                                        | Sozialstationen                 | ٥ |
|            | Grundstück 07                                                                                                    |                    | 91.200,00 €<br>200.00 €/m <sup>1</sup> | Schulen                         | 0 |
| and any    | Game     Game     Game |                    |                                        | Kindergarten                    | 0 |
| 6 Les      |                                                                                                    |                    |                                        | Schwimmbäder / Badeseen         | 0 |
|            | Coundettick 08                                                                                                    | 413 m <sup>2</sup> | 82.600.00 €                            | Sporteinrichtungen              | 0 |
|            | 9 Baugebiet Mindelheim Nord (1/) in Mindelheim                                                                                                    |                    | 200.00 €/m²                            | Einkaufsmöglichkeiten           | 0 |
| GA TR      |                                                                                                    |                    |                                        | Kinderkrippe                    | ٥ |
|            |                                                                                                    | 413                | 22 COA 00 C                            | Dokumente                       |   |

### Schritt 14:

Es erscheinen sämtliche Informationen über den ausgewählten Bauplatz. Klicken Sie nun auf der rechten Seite auf den Button "Bewerbung abgeben".

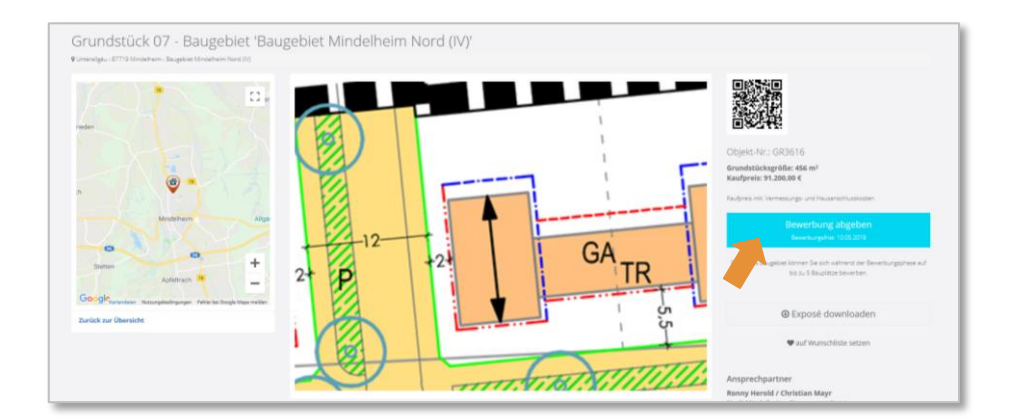

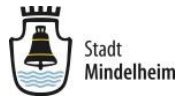

#### Schritt 15:

Die angezeigte Information bitte zur Kenntnis nehmen und dann auf "Jetzt bewerben" klicken.

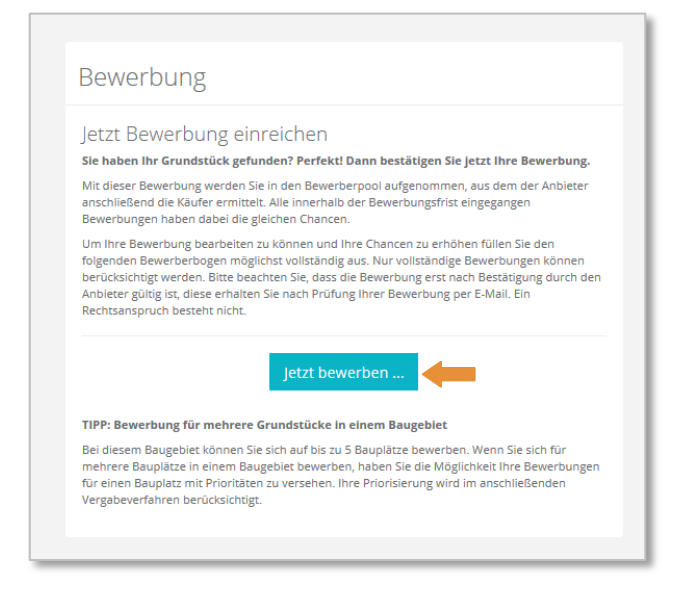

#### Schritt 16:

Nun öffnet sich die Maske "Bewerber".

Bitte geben Sie hier Ihre **persönlichen Daten** ein und klicken dann auf "Weiter". (*Bewerber* = *Antragsteller 1*)

| Bewerber                       | Mitbewerber       | Fragebogen            | Dokumente | Bestätigung |
|--------------------------------|-------------------|-----------------------|-----------|-------------|
| Angaben zur Person             |                   | Adresse               |           |             |
| Anrede *                       | Titel             | Straße *              |           |             |
| Vorname *                      | Nachname *        | PLZ *                 | Stadt *   |             |
|                                |                   |                       |           |             |
| Unternehmen (falls gewerblich) |                   | Land *<br>Deutschland |           |             |
| Geburtsname (falls abw.)       | Geburtsdatum *    | Kontaktdaten          |           |             |
|                                |                   | Telefon (privat)      | ) *       |             |
| Geburtsort                     | Nationalität      |                       |           |             |
|                                |                   | Telefon (gesch        | attlich)  |             |
| Familienstand                  |                   |                       |           |             |
|                                |                   | Telefon (mobil)       | )         |             |
| Anzahl/Alter Kinder            |                   |                       |           |             |
|                                |                   | E-Mail *              |           |             |
|                                |                   |                       |           |             |
| Berufstätigkeit                |                   |                       |           |             |
| Arbeitgeber                    | Beruf / Tätigkeit |                       |           |             |

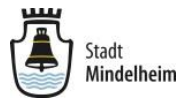

### Schritt 17:

Nun öffnet sich die Maske "Mitbewerber".

Bitte geben Sie hier die **persönlichen Daten** des Mitbewerbers (= *Antragsteller 2*) ein und klicken dann auf "Weiter".

#### ODER

# Sollte kein Mitbewerber (= Antragsteller 2) vorhanden sein, dann klicken Sie auf "Ohne Mitbewerber fortfahren".

|                                | eresse vollständig aus, denn die Vergabe d | ler Bauplätze orientiert sich im Allgemeine | en an der konkreten Situation der Bewer | ber.        |  |
|--------------------------------|--------------------------------------------|---------------------------------------------|-----------------------------------------|-------------|--|
| Bewerber                       | Mitbewerber                                | Fragebogen                                  | Dokumente                               | Bestätigung |  |
| Angaben zur Person             |                                            | Adresse                                     |                                         |             |  |
| Anrede                         | Titel                                      | Straße                                      |                                         |             |  |
| bitte auswählen                | 77                                         |                                             |                                         |             |  |
| Vorname                        | Nachname                                   | PLZ                                         | Stadt                                   |             |  |
| Unternehmen (falls gewerblich) |                                            | Land                                        |                                         |             |  |
|                                |                                            | bitte auswäh                                | ilen                                    |             |  |
| Geburtsname (falls abw.)       | Geburtsdatum                               | Kontaktdater                                | Kontaktdaten                            |             |  |
|                                | <b>#</b>                                   | Telefon (privat                             | )                                       |             |  |
| Geburtsort                     | Nationalität                               |                                             |                                         |             |  |
|                                |                                            | Telefon (gesch                              | äftlich)                                |             |  |
| Familienstand                  |                                            |                                             |                                         |             |  |
| bitte auswählen                | τ.                                         | Telefon (mobil                              | )                                       |             |  |
| A h / A /+ 1/2 - +             |                                            |                                             |                                         |             |  |
| Anzani/Alter Kinder            |                                            | E-Mail                                      |                                         |             |  |
|                                |                                            |                                             |                                         |             |  |
| Berufstätigkeit                |                                            |                                             |                                         |             |  |
| Arbeitgeber                    | Beruf / Tätigkeit                          |                                             |                                         |             |  |
|                                |                                            |                                             |                                         |             |  |
| zurück weiter O                | hne Mitbewerber fortfahre                  | :n                                          |                                         |             |  |

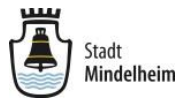

### Schritt 18:

Auf der Maske "Fragebogen" ist nun der Bewerberbogen auszufüllen.

Wenn Sie alle Fragen beantwortet bzw. bestätigt haben, klicken Sie am Ende auf "Weiter".

| Bewerber                                    | Mitbewerber                         | Fragebogen                       | Dokumente                     | Bestätigung        |
|---------------------------------------------|-------------------------------------|----------------------------------|-------------------------------|--------------------|
| Bewerbungen sind in e                       | der Zeit vom 28.03.2019 bis         | einschließlich 10.05.2019 mög    | lich.                         |                    |
| I. Nutzung                                  |                                     |                                  |                               |                    |
| Anmerkung: Nur zur El                       | gennutzung der/s Antragstel         | ler/s – keine Fremdnutzung (z.B. | Vermietung) möglich.          |                    |
| Ich/Wir versichern, das                     | s dieses Grundstück zur Eige        | nnutzung bestimmt ist. *         |                               |                    |
| 2. Wohnort                                  |                                     |                                  |                               |                    |
| Anmerkung: Es zähl<br>Prüfung je Antragstel | en nur Zeiten des Hauptwohr<br>ler, | nsitzes (HWS): Zeiten eines Nebe | nwohnsitzes (NWS) werden nich | nt berücksichtigt. |
| Antragsteller 1 mit aktueller               | n Hauptwohnsitz (HWS) in M          | indelheim.                       |                               |                    |
|                                             |                                     |                                  |                               |                    |

#### Schritt 19:

Auf der Maske "**Dokumente**" laden Sie nun sämtliche Dokumente hoch, welche Sie als Nachweis zu Ihrer Bewerbung vorlegen müssen, und klicken dann auf "Weiter".

|                                                                   |                                                                      |                                                                        |                                                  |                                                             | 1                                                     |
|-------------------------------------------------------------------|----------------------------------------------------------------------|------------------------------------------------------------------------|--------------------------------------------------|-------------------------------------------------------------|-------------------------------------------------------|
| Bitte beantworten S<br>Bitte füllen Sie alle Angaben in Ihrem Inf | ie noch ein paar Frag<br>teresse vollständig aus, denn die Vergabe d | CD<br>er Bauplätze orientiert sich im Allgemeine                       | n an der konkreten Situation der Bewer           | ber.                                                        |                                                       |
| Bewerber                                                          | Mitbewerber                                                          | Fragebogen                                                             | Dokumente                                        | Bestätigung                                                 |                                                       |
| Es sind keine Dokumente hinterl                                   | legt.                                                                |                                                                        |                                                  |                                                             |                                                       |
| Dataien mit d                                                     | dragmdrop hierhin ziehen oder klicken um                             | UPLOAD<br>PDF-Dokumente auszuwählen. Sie können<br>Dokumente hochladen | 1 auch mehrere PDF-Dokumente auf ein             | mal hochladen.                                              |                                                       |
| zurück weiter                                                     |                                                                      |                                                                        | Hinweis:<br>Sie könne<br>spätester<br>(siehe Hin | n die Dokument<br><b>is zum 10.05.20</b><br>wweise ab Seite | e auch später, bis<br>019, hochladen.<br>1 <i>4).</i> |

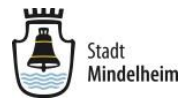

#### Schritt 20:

Auf der Maske "Bestätigung" klicken Sie nun auf "Abschließen".

| Bewerber                                                               | Mitbewerber                                                                                  | Fragebogen                                             | Dokumente                               | Bestätigung                     |
|------------------------------------------------------------------------|----------------------------------------------------------------------------------------------|--------------------------------------------------------|-----------------------------------------|---------------------------------|
| st geschafft!                                                          |                                                                                              |                                                        |                                         |                                 |
| lick auf "Abschließen" versichern S                                    | ie, alle Angaben wahrheitsgemäß und nach                                                     | besten Wissen und Gewissen ausgefüllt:                 | zu haben. Fehlende oder unwahre Angabe  | en können zum Vorziehen anderer |
| rber tuhren. Soliten sich Angaben<br>eise zum Datenschutz: Sie erkläre | andern, so bitten wir sie diese kurzmistig n<br>n sich ferner damit einverstanden, dass Ihre | acnzureicnen.<br>e Daten zum Zweck der Bewerbung / Res | ervierung des von Ihnen ausgesuchten Gr | undstücks verwendet und an den  |

Sie erhalten eine E-Mail, in welcher Ihre Bewerbung bestätigt wird. Sobald Ihre Bewerbung in den Bewerberpool aufgenommen wurde, erhalten Sie eine weitere E-Mail zur Kenntnis.

#### Schritt 21:

Die Bewerbung für Ihren ersten Bauplatz ist nun erfolgreich beendet.

Klicken Sie nun auf "zum Bauplatz".

| Bewerbung erfolgreich gesendet!                                                                                                    |
|----------------------------------------------------------------------------------------------------|
| Wooohooo!<br>Geschafft, Ihre Bewerbung ist angekommen                                                                                                    |
| Wie geht's weiter?                                                                                                    |
| Nach Prüfung Ihrer Daten erhalten Sie eine Bestätigung sowie alle weiteren Informationen per<br>E-Mail. Natürlich können Sie auch jederzeit in Ihrem Benutzerkonto den aktuellen Stand Ihrer<br>Anfragen einsehen und diese bearbeiten. |
| Hier geht's zurück zum Bauplatz:                                                                                                    |
| zum Baupiatz                                                                                                    |
| Herzlichen Glückwunsch,                                                                                                    |
| Ihr Team von baupilot.com                                                                                                    |

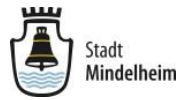

### Schritt 22:

Nun erscheint die Maske des Bauplatzes, auf den Sie sich eben beworben haben. Scrollen Sie nach unten und klicken auf "Alle Grundstücke im Baugebiet Mindelheim Nord (IV)".

|   | Wilkonnien |
|---|------------|
| ٥ |            |
| 0 |            |
| 0 |            |
| 0 |            |
| 0 |            |
| 0 |            |
| 0 |            |
| 0 |            |
| 0 |            |
| 0 |            |
| 0 |            |
| 0 |            |
| ۲ |            |
|   |            |

### Schritt 23:

Nun erscheint wieder die Übersicht des Baugebietes (siehe Schritt 13).

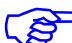

#### <sup>•</sup> Bewerbung auf weitere Bauplätze

Wenn Sie sich nun auf weitere Bauplätze (bis max. 5) bewerben wollen, dann wiederholen Sie die Schritte 13 ff.

Ihre bereits eingegebenen Daten müssen nicht noch mal eingegeben werden, klicken Sie einfach immer auf "Weiter".

#### Schritt 24:

Nun erscheint eine Maske, in welcher Sie Ihre beworbenen Bauplätze Ihrem Wunsch entsprechend priorisieren können.

Die **Priorisierung** ist wichtig, da eine Vergabe entsprechend Ihrer angegebenen Priorität erfolgt.

Klicken Sie hierzu einfach auf die Pfeile  $\Psi$  oder  $\bigstar$ .

Sobald Sie Ihre Prioritäten festgelegt haben, klicken Sie auf "zum Bauplatz".

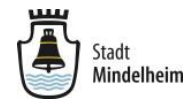

|     | Bewerbu                                                                         | ng erfolgrei                                                                                                    | ch gesende                                                                                                | t!                                                                          |                         |                                                                |
|-----|---------------------------------------------------------------------------------|----------------------------------------------------------------------------------------------------|----------------------------------------------------------------------------------------------------|-----------------------------------------------------------------------------|-------------------------|----------------------------------------------------------------|
|     | WOOC<br>Geschafft, Ihre                                                         | )h000!<br>Bewerbung ist ange                                                                                         | kommen                                                                                                    |                                                                             |                         |                                                                |
|     |                                                                                 |                                                                                                    |                                                                                                    |                                                                             |                         |                                                                |
|     | Wie geht's weite                                                                | r?                                                                                                    |                                                                                                    |                                                                             |                         |                                                                |
|     | Nach Prüfung Ihn<br>E-Mail Natürlich                                            | er Daten erhalten Sie eir<br>konnen Sie auch jederze                                                                 | ne Bestätigung sowie alle<br>eit in Ihrem Benutzerkon                                                     | e weiteren Informat<br>to den aktoellen Ste                                 | tionen per<br>and Ihrer |                                                                |
| 1   | Sie haben sich                                                                  | für mehrere Grunds                                                                                                   | tücke beworben? Da                                                                                        | nn legen Sie jetz                                                           | t lhre                  |                                                                |
|     | Natürlich wird b<br>Sie können Ihre P<br>ändern, indem Sie<br>verschieben, Ihre | <del>ti des Grundstücksver</del><br>rioritäten für Ihre Wuns<br>e die Bauplätze nach obe<br>Priorität 1 ganz oben ur | eabe versucht Ihre Priv<br>chgrundstücke eines Bau<br>en oder unten auf die ge<br>nd dann absteigend nach | uitäten zu peruck<br>ugebiets jetzt ganz (<br>wünschte Position<br>o unten: | einfach                 | L.                                                             |
|     |                                                                                 | Bauplatz                                                                                                    | Bewerbungsdatum                                                                                           | Status                                                                      |                         |                                                                |
|     | Can IR                                                                          | Grundstück 07<br>(GR3616)<br>Baugebiet Mindelheim<br>Nord (IV) (Mindelheim)<br>Priorität: 1                          | 28.03.2019                                                                                                | Bewerbung<br>eingegangen                                                    | ,                       |                                                                |
|     | WA5                                                                             | Grundstück 01<br>(GR3557)<br>Baugebiet Mindelheim<br>Nord (IV) (Mindelheim)<br>Priorität: 2                          | 28.03.2019                                                                                                | Bewerbung<br>eingegangen                                                    | <b>^</b> •              | *                                                              |
|     | 5<br>Caller Chr.                                                                | Grundstück 02<br>(GR3558)<br>Baugebiet Mindelheim<br>Nord (IV) (Mindelheim)<br>Priorität: 3                          | 28.03.2019                                                                                                | Bewerbung<br>eingegangen                                                    | <b>*</b> •              |                                                                |
|     |                                                                                 | Grundstück 03<br>(GR3559)<br>Baugebiet Mindelheim<br>Nord (V) (Mindelheim)<br>Priorität: 4                           | 28.03.2019                                                                                                | Bewerbung<br>eingegangen                                                    | <b>^</b> ·              | •                                                              |
|     | 1550 V                                                                          | Grundstück 04<br>(GR3613)<br>Baugebiet Mindelheim<br>Nord (IV) (Mindelheim)                                          | 28.03.2019                                                                                                | Bewerbung<br>eingegangen                                                    | ^                       |                                                                |
|     |                                                                                 | Priorităl: 5                                                                                                    |                                                                                                    |                                                                             |                         | ninweis:<br>Gie kännen die Driegitäten inderneit unter (Mesine |
|     | Hier geht's zurück                                                              | czum Bauplatz:                                                                                                    |                                                                                                    |                                                                             |                         | Sie konnen die Prioritaten jederzeit unter <b>meine</b>        |
|     | zum Bauplatz                                                                    |                                                                                                    |                                                                                                    |                                                                             | 4                       | Anfragen" im Bereich "Mein Konto" nachträglich                 |
|     | Herzlichen Glück                                                                | vunsch,                                                                                                    |                                                                                                    |                                                                             |                         | ändern (siehe Hinweise ab Seite 14).                           |
| - 5 | inr Team von bau                                                                | bilot.com                                                                                                    |                                                                                                    |                                                                             | -                       |                                                                |

# Schritt 25:

#### Ihre Bewerbung ist nun abgeschlossen.

Sie können sich nun bei BAUPILOT wieder abmelden. Klicken Sie oben rechts auf "Abmelden".

| Willkommen bei baupilot.com | • | <b>A</b> 2 | 🋔 Mein Konto | ( Abmelden )                          |
|-----------------------------|---|------------|--------------|---------------------------------------|
|                             |   |            |              | Hinweis:                              |
|                             |   |            |              | Sollten in Ihrem Browser noch weitere |
|                             |   |            |              | Masken von BAUPILOT geöffnet sein, so |
|                             |   |            |              | können diese jetzt auch geschlossen   |
|                             |   |            |              | werden.                               |

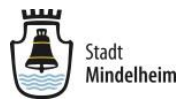

# Weitere Hinweise

#### 1. Unterlagen:

Unterlagen über das Baugebiet Mindelheim Nord (IV) stehen auf BAUPILOT auf der Maske "Baugebiet Mindelheim Nord (IV) *(siehe Schritt 13)* zur Ansicht/ Download zur Verfügung.

 Scrollen Sie hierzu den Bildschirm nach unten und klicken auf die gewünschten Dateien im Bereich "Dokumente", z.B. Bebauungsplan Nr. 203/IV.

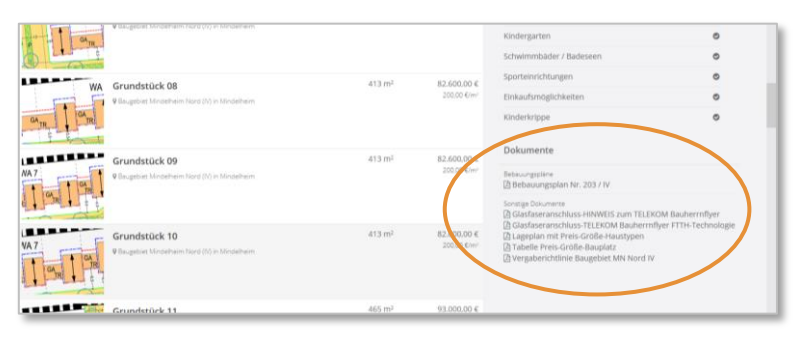

# 2. Nachträgliche Änderungen bzw. Ergänzungen (Hochladen von Dokumenten) sowie Änderung der Priorisierung:

- Melden Sie sich bei BAUPILOT an (Schritt 5).
- Klicken Sie oben rechts auf "Mein Konto", danach auf "Meine Anfragen".

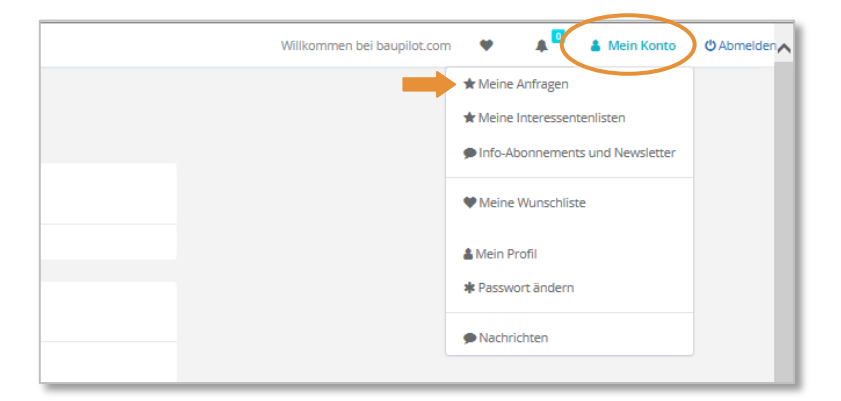

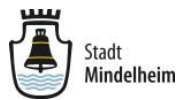

- Änderungen an der Bewerbung / Hochladen von Dokumenten:
  - Klicken Sie auf "Bearbeiten".

| Grundstücke     |                                                                                                    |            |   |                       |              |                |  |  |  |
|-----------------|----------------------------------------------------------------------------------------------------|------------|---|-----------------------|--------------|----------------|--|--|--|
| Meine Bewerbu   | Meine Bewerbungen                                                                                                    |            |   |                       |              |                |  |  |  |
|                 | Bauplatz                                                                                                    | Bewerbung  |   | Status                |              |                |  |  |  |
| 2525 V          | Grundstück 04 (GR3613)<br>Baugebiet Mindelheim Nord (№) (Mindelheim)<br>Priorität 5 🎤<br>Anbieter: Stadt Mindelheim  | 28.03.2019 | * | Bewerbung eingegangen | Bearbeiten   | 🖀 zurückziehen |  |  |  |
|                 | Grundstück 03 (GR3559)<br>Baugebiet Mindelneim Nord (№) (Mindelneim)<br>Priorität: 4 /<br>Anbieter: Stadt Mindelheim | 28.03.2019 | * | Bewerbung eingegangen | 🖋 Bearbeiten | zurückziehen   |  |  |  |
| 5<br>GA JR GA R | Grundstück 02 (GR3558)<br>Baugebiet Mindeheim Nord (№) (Mindeheim)<br>Priorist: 3 &<br>Anbieten: Stadt Mindeheim     | 28.03.2019 | * | Bewerbung eingegangen | 🖋 Bearbeiten |                |  |  |  |
| WA5             | Grundstück 01 (GR3557)<br>Beugebiet Mindelheim Nord (№) (Mindelheim)<br>Prioridit 2 /<br>Anbieter: Stadt Mindelheim  | 28.03.2019 | * | Bewerbung eingegangen | 🖋 Bearbeiten |                |  |  |  |
| a Can           | Grundstück 07 (GR3616)<br>Baugebiet Mindeheim Nord (№) (Mindeheim)<br>Prioride 1 🖋<br>Anbieter: Stadt Mindeheim      | 28.03.2019 | * | Bewerbung eingegangen | ₽ Bearbeiten | 會 zurückziehen |  |  |  |

• Nun können Sie Ihre Angaben ändern oder fehlende Dokumente hochladen.

Klicken Sie hierzu auf den **entsprechenden Bereich** in der Menüleiste.

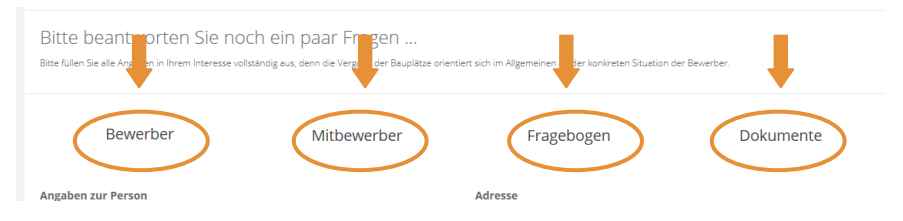

#### Änderung der Priorität:

• Klicken Sie auf das Symbol 🖉 neben der Priorität.

| eine Bewerbungen |                                                                                                    |            |   |                       |              |                |  |  |
|------------------|----------------------------------------------------------------------------------------------------|------------|---|-----------------------|--------------|----------------|--|--|
|                  | Bauplatz                                                                                                    | Bewerbung  |   | Status                |              |                |  |  |
| ABDA             | Grundstück 04 (GR3613)<br>Baugebiet Mindelheim Nord (M) (Mindelheim)<br>Priorität: 5<br>Anbieter: Stach Status eim    | 28.03.2019 | * | Bewerbung eingegangen | 🖋 Bearbeiten |                |  |  |
|                  | Grundstück 03 (GR3559)<br>Baugebiet Mindelheim Nord (IV) (Mindelheim)<br>Priorität: 4 €<br>Anbieter: Stadt Mindelheim | 28.03.2019 | * | Bewerbung eingegangen | ₽ Bearbeiten | 會 zurückziehen |  |  |
| ALTR QYR         | Grundstück 02 (GR3558)<br>Baugeblet Mindelheim Nord (M (Mindelheim)<br>Prioritæt 3 ₽<br>Anbieter: Stadt Mindelheim    | 28.03.2019 | * | Bewerbung eingegangen | 🖋 Bearbeiten | 🗐 zurückziehen |  |  |
| WA5              | Grundstück 01 (GR3557)<br>Baugebiet Mindelheim Nord (M (Mindelheim)<br>Priorids: 2 ₽<br>Anbieter: Stadt Mindelheim    | 28.03.2019 | * | Bewerbung eingegangen | 🖋 Bearbeiten |                |  |  |
| CA <sub>TR</sub> | Grundstück 07 (GR3616)<br>Baugebiet Mindelheim Nord (IV) (Mindelheim)<br>Priorität: 1 @<br>Anbieter: Stadt Mindelheim | 28.03.2019 | * | Bewerbung eingegangen | 🖋 Bearbeiten | 🖹 zurückziehen |  |  |

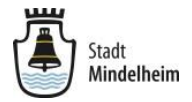

 Nun klicken Sie einfach auf die Pfeile ↑ oder ↓, bis Sie Ihre gewünschte Priorität festgelegt haben und klicken danach auf "OK".

| F | Prioritäten       | meiner Bewerbungen                                                                 |                 |                          |            |
|---|-------------------|------------------------------------------------------------------------------------|-----------------|--------------------------|------------|
|   | Prioritäten der E | Bewerbungen für Baugebiet Mindelheim Nord (IV)                                     |                 |                          |            |
|   |                   | Bauplatz                                                                           | Bewerbungsdatum | Status                   |            |
|   | 1                 | Grundstäckt 67 (GR3616)<br>Buggetet Underheim Kord (N) (Minderheim)<br>Promat: 1   | 28.03.2019      | Bewerbung<br>eingegangen | *          |
|   | WAS               | Grundstück 81 (GR3557)<br>Bugitet Kindemenn Nod (IV)(Mindeheim)<br>Pronte 2        | 28.03.2019      | Bewerbung<br>eingegangen | <b>↑ ↓</b> |
|   | S CAME DA         | Grundstück 92 (GR3558)<br>Billighter köndennen Nord (IV) (Mindeheim)<br>Prortike 3 | 28.03.2019      | Bewerbung<br>eingegangen | *          |
|   |                   | Grundstück 03 (GR3559)<br>Begröset Mindenem Nord (IV) (Mindaheim)<br>Prozest 4     | 28.03.2019      | Bewerbung<br>eingegangen | <b>↑ ↓</b> |
|   |                   | Grundstück 64 (GR3613)<br>Begrinet Mindenem Nord (IV) (Mindaheim)<br>Promuz 3      | 28.03.2019      | Bewerbung<br>eingegangen | <b>†</b>   |
| Ļ | ок                |                                                                                    |                 |                          |            |

#### Bewerbung zurückziehen:

Klicken Sie auf "zurückziehen" und bestätigen die Rückfrage.
 Die Bewerbung für diesen Bauplatz wird nun zurückgezogen.

| Grundstücke                            |                                                                                                    |            |   |                       |              |                  |  |  |  |
|----------------------------------------|----------------------------------------------------------------------------------------------------|------------|---|-----------------------|--------------|------------------|--|--|--|
| Meine Bewerbungen                      |                                                                                                    |            |   |                       |              |                  |  |  |  |
|                                        | Bauplatz                                                                                                    | Bewerbung  |   | Status                |              |                  |  |  |  |
| ASEA V                                 | Grundstück 04 (GR3613)<br>Baugebiet Mindelheim Nord (h) (Mindelheim)<br>Priorität: 5 ₽<br>Anbieter: Stadt Mindelheim | 28.03.2019 | * | Bewerbung eingegangen | 🖋 Bearbeiten | 🗟 zurückziehen 🦷 |  |  |  |
|                                        | Grundstück 03 (GR3559)<br>Baugebiet Mindelheim Nord (H) (Mindelheim)<br>Priorität: 4 ₽<br>Anbieter: Stadt Mindelheim | 28.03.2019 | * | Bewerbung eingegangen | 🖋 Bearbeiten | zurückziehen     |  |  |  |
| 5<br>Cu <sub>TR</sub> Cu <sub>TR</sub> | Grundstück 02 (GR3558)<br>Baugebiet Mindelheim Nord (M) (Mindelheim)<br>Priorität 3 ♪<br>Anbieter: Stadt Mindelheim  | 28.03.2019 | * | Bewerbung eingegangen | 🖋 Bearbeiten | 曾 zurückziehen   |  |  |  |
| WA 5                                   | Grundstück 01 (GR3557)<br>Baugebiet Mindelheim Nord (H) (Mindelheim)<br>Proriste 2 ₽<br>Anbieter: Stadt Mindelheim   | 28.03.2019 | * | Bewerbung eingegangen | 🖋 Bearbeiten |                  |  |  |  |
| CA TR                                  | Grundstück 07 (GR3616)<br>Baugebiet Mindelheim Nord (M) (Mindelheim)<br>Prioride 1 ✔<br>Anbieter: Stadt Mindelheim   | 28.03.2019 | * | Bewerbung eingegangen | ₽ Bearbeiten | 會 zurückziehen   |  |  |  |

### Abmelden von BAUPILOT

(siehe Schritt 25)